# **ESP32-C3 USER GUIDE**

## **SUPPORT**

If you require assistance, please feel free to contact us at tourdeuscs@gmail.com.

### **OVERVIEW**

The ESP32 development board is designed based on the ESP32-C3 chip from Espressif Systems.

It has a small form factor and stamp hole design, making it convenient for developers to use. The board supports multiple interfaces, including UART, GPIO, SPI, I2C, ADC, and PWM, and is ideal for mobile devices, wearable electronics, and IoT applications with low-power performance.

It can function as a standalone system or peripheral device to the main MCU, providing Wi-Fi and Bluetooth functions through SPI/SDIO or I2C/UART interfaces.

#### **ON BOARD RESOURCE**

- This development board has one SPI flash with 4MB storage capacity, which can be expanded up to 16MB.
- It features 2 UART interfaces, UARTO and UART1, with UARTO serving as the download port.
- There is a 5-channel 12-bit ADC on this board, with a maximum sampling rate of 100KSPS.
- A low-speed SPI interface is also included in master mode.
- There is an IIC controller on this board.
- It has 4 PWM interfaces that can use any GPIO.
- There are 15 external GPIO pins that can be multiplexed.
- Additionally, it includes two SMD LED indicators, a reset button, a BOOT button, and a USB to TTL download debug port.

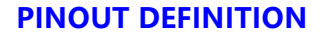

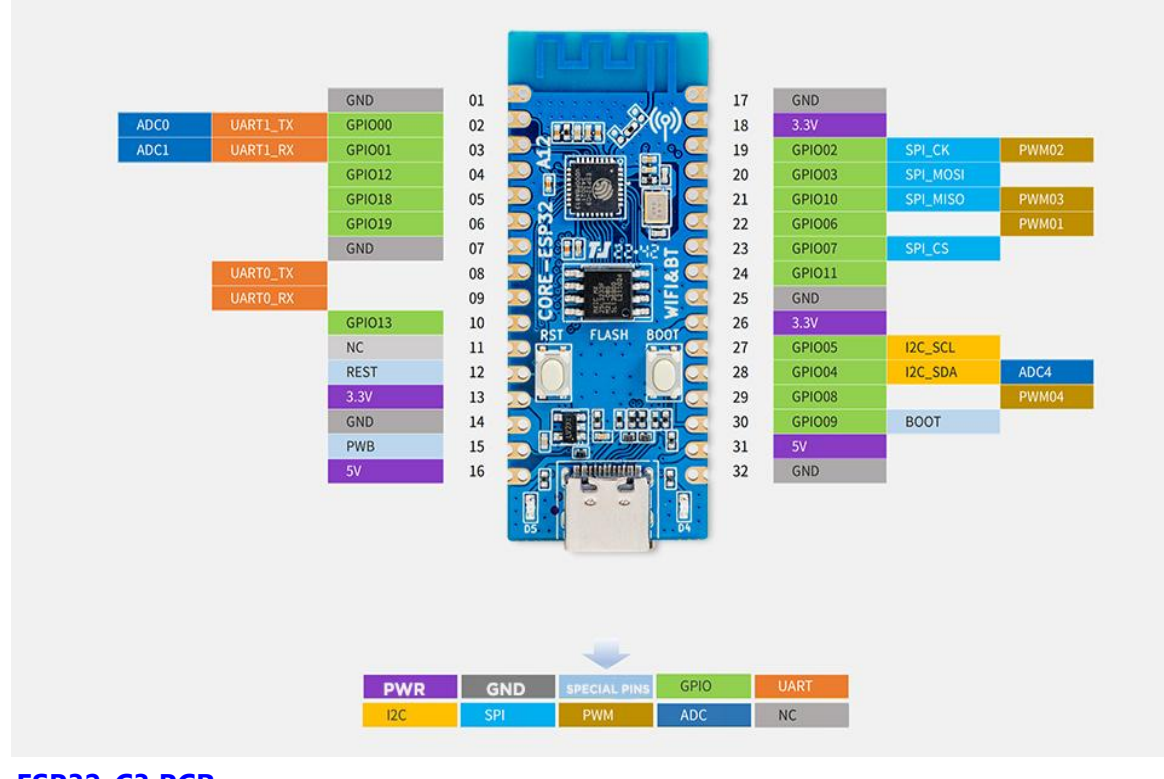

## **DIMENSIONS** (CLICK FOR DETAILS)

## 0.83 INCHES

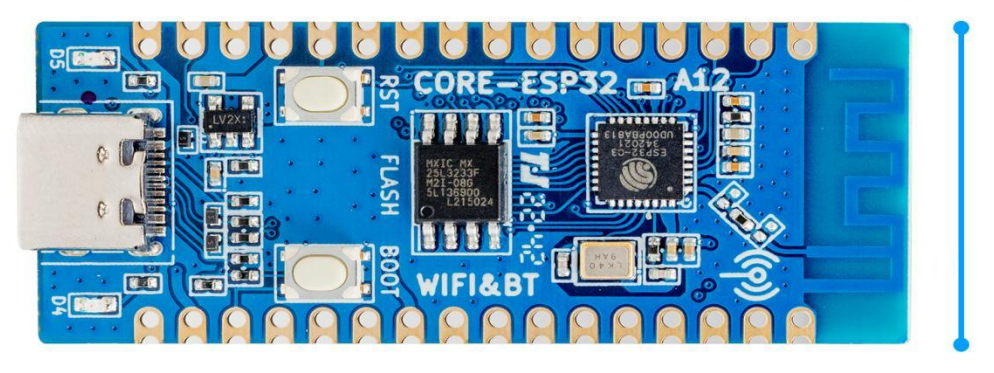

## **2.01 INCHES**

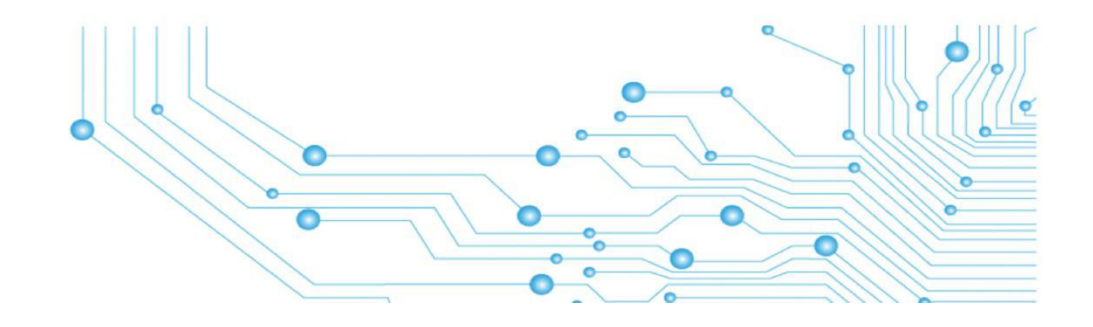

## NOTES ON USE

- To avoid the ESP32 from entering download mode, the BOOT (IO09) pin should not be pulled down before powering up.
- It is not recommended to externally pull down the IO08 pin when designing, as this may prevent downloading via serial port when the pin is low during the download and burning process.
- In QIO mode, IO12 (GPIO12) and IO13 (GPIO13) are multiplexed for SPI signals SPIHD and SPIWP, but for increased GPIO availability, the development board uses 2-wire SPI in DIO mode, and as such, IO12 and IO13 are not connected to flash. When using self-compiled software, flash must be configured to DIO mode accordingly.
- Since the VDD of the external SPI flash is already connected to the 3.3V power supply system, there is no requirement for additional power supply configuration, and it can be accessed using the standard 2-wire SPI communication mode.
- By default, GPIO11 serves as the VDD pin of the SPI flash, and thus requires configuration before it can be utilized as a GPIO.

## SCHEMATIC

Please click the following link for reference. <u>https://cdn.openluat-luatcommunity.openluat.com/attachment/20220609213416069\_CORE-ESP32-A12.pd</u> f

# **DEVELOPMENT ENVIRONMENT CONFIGURATION**

Note: The following development system is Windows by default.

#### **ARDUINO**

NOTE: Please ensure that you have uninstalled any previous versions of the ESP32 package before using this installation package.

You can do this by navigating to the folder "%LOCALAPPDATA%/Arduino15/packages" in the file manager, and deleting the folder named "esp32".

1. Open the official software download webpage, and choose the corresponding system and system bits to download.

## Downloads

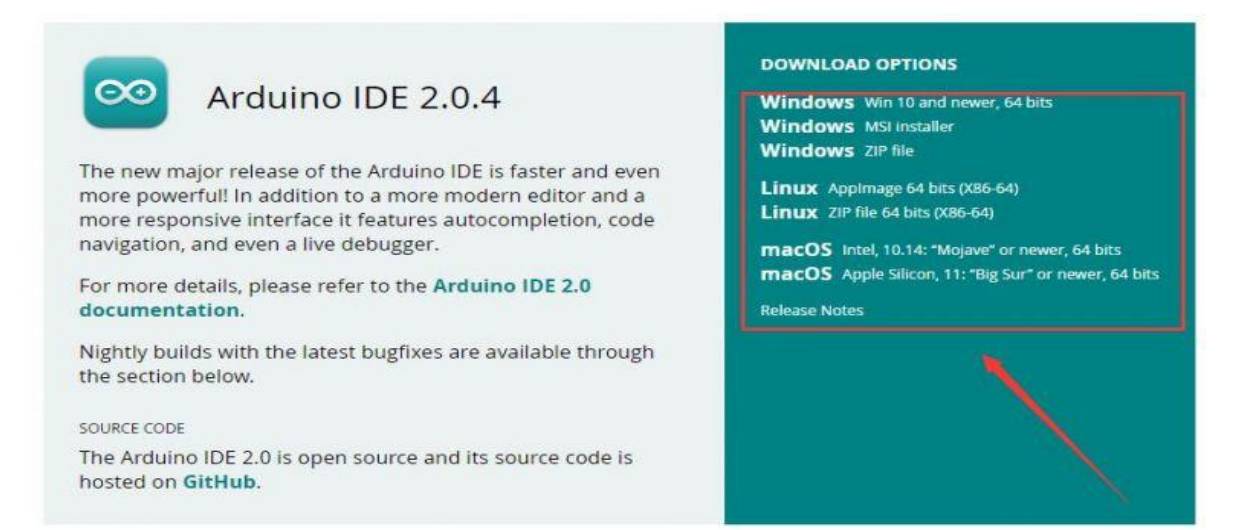

2. You can choose "Just Download", or "Contribute & Download".

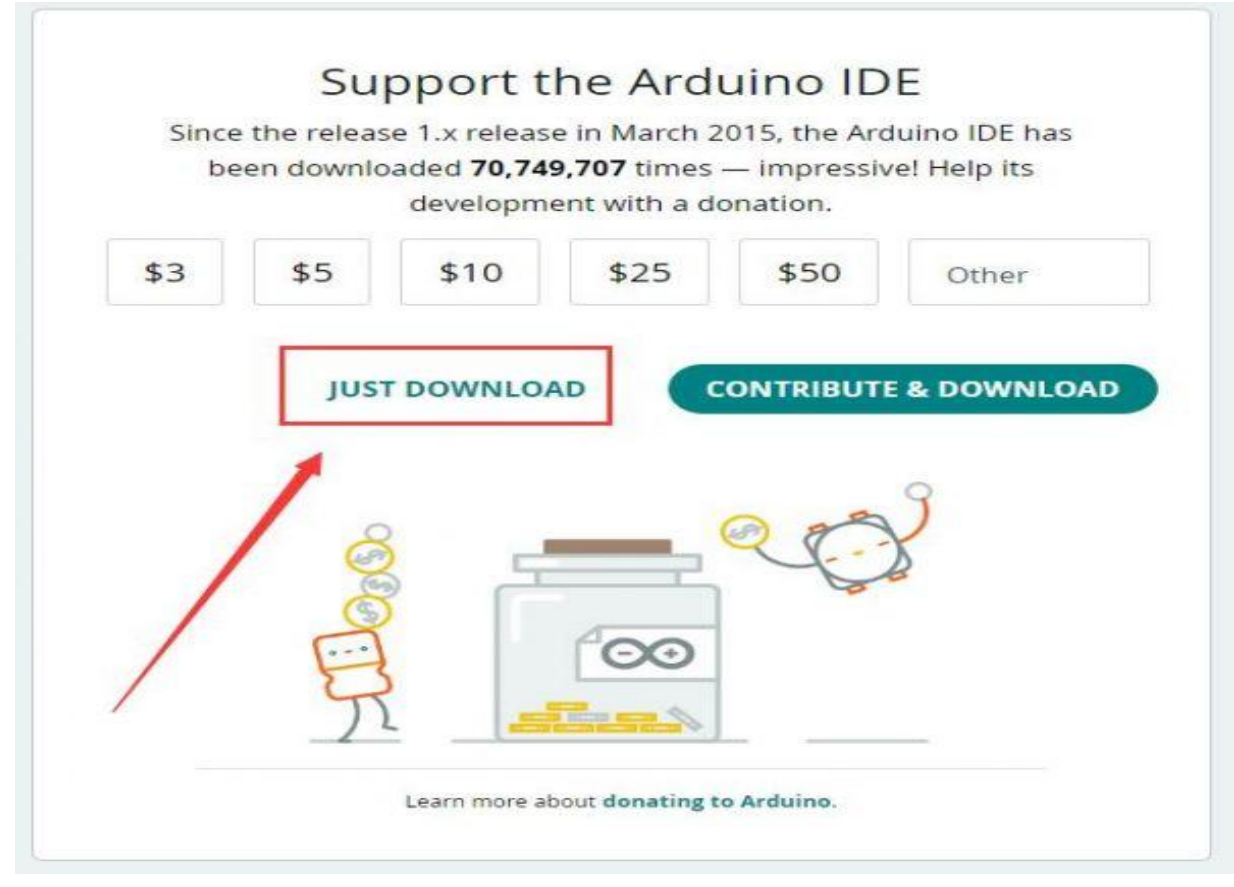

- 3. Run to install the program and install it all by default.
- 4. Install arduino-esp32
- Find the "espressif/arduino-esp32" repository on GitHub and click on the "Installing" link.

| espressi 7 aruunu-esp52                            |                                                                                                    | ÷ +• •                                      |
|----------------------------------------------------|----------------------------------------------------------------------------------------------------|---------------------------------------------|
| pressif / arduino-esp32                            | Public Search and find the "espressif/arduino-esp32" repository on GitHub.                                        | D Watch 474 → 😵 Fork 6.6k → 🏠 Star 10.4k →  |
| ode ⓒ Issues 393 『기 Pul                            | Il requests 71 💭 Discussions 🕑 Actions 🖽 Projects 2 🖽 Wiki 🛈 Securi                                               | ty 🗠 Insights                               |
|                                                    | nerskovanst men – 1. Skonskonskon – 1. Skonskonska – 2. Skonskonskon – Canadana Landerskovan – 1. skonskon – 1. s |                                             |
| ₽ master - ₽ 11 branches                           | s 🛇 42 tags Go to file 🛛 Add file 👻 🔷                                                                             | Code - About                                |
|                                                    |                                                                                                    | Arduino core for the ESP32                  |
| VojtechBartoska Add v2.0.7                         | in issue template (#7871)                                                                                         | commits<br>arduino esp32 platformio esp-idf |
| .github                                            | Add v2.0.7 in issue template (#7871) la                                                                           | st month                                    |
| cores/esp32                                        | WString Fix int64_t (#7765) la                                                                                    | st month LGPL-2.1 license                   |
| docs                                               | fixed the function header (#7674) la                                                                              | st month 😵 Code of conduct                  |
| ibraries                                           | WiFiUDP:parsePacket() Crashfix (#7847) la                                                                         | st month 0 10.4k stars                      |
| package                                            | Support JTAG debugging in Arduino IDE 2.0 (#7295) 3 mc                                                            | onths ago 9 6.6k forks                      |
| tests                                              | Added TOUCH test sketch + test script (#7413) 4 mc                                                                | onths ago                                   |
| tools                                              | Expand path to tinuf2 image when checking existence in platformio-bui la                                          | st month Releases 41                        |
| variants                                           | Updated pins_arduino.h and board.txt of Deneyap Development Boards ( la                                           | st month                                    |
|                                                    | ConsulTAG files only if it's anabled in the board manu (#7655) 2 ms                                               | on Feb 20                                   |
| Latest Development Releas                          | e release v2.0.7 release date february downloads@latest 198k                                                      |                                             |
| Development Plannir<br>Our Development is fully tr | 1 <b>g</b><br>racked on this public Roadmap 🏂                                                                     |                                             |
| For even more information                          | you can take a look at Sprint Meeting notes or join Monthly Community Mee                                         | tings                                       |
|                                                    |                                                                                                    |                                             |
| Documentation                                      |                                                                                                    |                                             |
| You can use the Arduino-Es                         | SP32 Online Documentation to get all information about this project.                                              |                                             |
| Getting Started                                    |                                                                                                    |                                             |
| Installing (Windows, Li                            | nux and macOS)                                                                                                    |                                             |
| Libraries                                          |                                                                                                    |                                             |
| Arduino as an ESP-IDF                              | component                                                                                                    |                                             |
|                                                    |                                                                                                    |                                             |
| • FAQ                                              |                                                                                                    |                                             |
| <ul><li>FAQ</li><li>Troubleshooting</li></ul>      |                                                                                                    |                                             |
| • FAQ<br>• Troubleshooting<br>Supported Chips      |                                                                                                    |                                             |

• Look for a URL named development release link and copied.

Troublesh Contribut

| E First Steps                                                                    | This is the way to install Arduino-ESP32 directly from the Arduino IDE.                                                                               |
|----------------------------------------------------------------------------------|----------------------------------------------------------------------------------------------------|
| How to Install                                                                   | 0 Note                                                                                                    |
| Before Installing<br>Installing using Arduino IDE<br>Installing using PlatformIO | For overview of SoC's support, take a look on Supported Soc's table where you can find if the particular chip is under stable or development release. |
| Windows (manual installation)<br>Linux                                           | Stable release link:                                                                                                    |
| macOS<br>Development Boards                                                      | https://raw.githubusercontent.com/espressif/arduino-esp32/gh-pages/package_esp32_index.js                                                             |
| Examples                                                                         | Development release link:                                                                                                    |

| macOS              | рани и полити и полити и полити и полити и полити и полити и полити и полити и полити и полити и полити и полит |
|--------------------|----------------------------------------------------------------------------------------------------|
| Development Boards | https://raw.githubusercontent.com/espressit/arduino-esps2/gn-pages/package_esp32_index.json                     |
| Examples           | Development release link:                                                                                       |
| Datasheet          | ß                                                                                                    |
| Resources          | https://raw.githubusercontent.com/espressif/arduino-esp32/gh-pages/package_esp32_dev_index.350                  |
| ibraries           | ( )                                                                                                    |
| Guides             | Note                                                                                                    |
| utorials           | Starting with the Arduine IDE version 1.6.4. Arduine allows installation of third party platform                |
| dvanced Utilities  | packages using Boards Manager. We have packages available for Windows, macOS, and Linux.                        |
| AQ                 | Frankos                                                                                                    |
| roubleshooting     | To start the installation process using the Boards Managaer, follow these steps:                                |
| Contributing       |                                                                                                    |
|                    | - Install the surront upstream Arduine IDE at the 1.9 level or later. The surront version is at the             |

In the Arduino IDE, click on File > Preferences > Additional boards manager URLs and add the URL that you found in step 2.

| BROWS                                                                          |
|--------------------------------------------------------------------------------|
|                                                                                |
| 14 Location of software                                                        |
| Automatic 100 %                                                                |
| Light (Arduino) 🗸                                                              |
| English V (Reload required)                                                    |
| 🗌 compile 🗌 upload                                                             |
| All 🗸                                                                          |
|                                                                                |
|                                                                                |
| s https://raw.githubusercontent.com/espressif/arduino-esp32/gh-pages/package_e |
|                                                                                |

• Now, go back to Boards Manager and install the "ESP32" package.

| File | Edit Sketch Tools Help                                                                                                    |       |
|------|----------------------------------------------------------------------------------------------------|-------|
|      | ESP32C3 Dev Module -                                                                                                    |       |
| P    | BOARDS MANAGER                                                                                                    |       |
| -    | ESP32                                                                                                    |       |
| Ē    | Type: All                                                                                                    |       |
|      | esp32 by Espressif Systems<br>Version 2.0.6                                                                                                    | IT.   |
|      | SparkFun ESP32 MicroMod, Noduino Quantum, Adafruit QT Py ESP32, BPI-Leaf-S3, Franzininho W ESP32 PICO D4, Nana32, WT32 ETH01 Ethornet Medule, ATMoraZora ESP32 S2, Boo Mation Mic | ViFi, |

- After installation, select Tools > Board and choose "ESP32C3 Dev Module" from the list.
- Finally, change the flash mode to DIO by going to Tools > Flash Mode, and change USB CDC on Boot to Enable.

Your ESP32 setup is now ready to go! To test it, you can run a demonstration program to ensure everything is working correctly.